Release 8.6 scheduled January 7, 2017 **NHSN 8.6 RELEASE** 

#### **NHSN User Interface Upgrade**

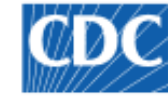

Centers for Disease Control and Prevention CDC 24/7: Saving Lives, Protecting People™

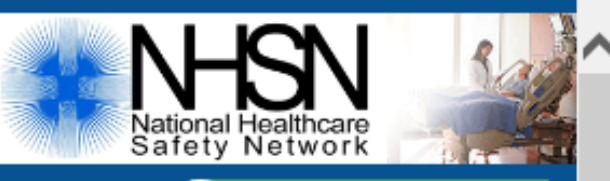

PREETI

Welcome PREETI

All Facilities Selected.

**Dialysis Group Example** 

#### NHSN - National Healthcare Safety Network

NHSN Home

| Reporting Plan |
|----------------|
| Event          |
| Summary Data   |
| Surveys        |
| Analysis       |
| Users          |
| Group          |
| Tools          |
| Logout         |

NHSN Dialysis Component Home Page

Assurance of Confidentiality: The voluntarily provided information obtained in this surveillance system that w individual or institution is collected with a guarantee that it will be held in strict confidence, will be used only for otherwise be disclosed or released without the consent of the individual, or the institution in accordance with Se Public Health Service Act (42 USC 242b, 242k, and 242m(d)).

#### Get Adobe Acrobat Reader for PDF files

| ñ        | NHSN Home  |
|----------|------------|
|          | My Info    |
| <u>a</u> | Contact us |
| ?        | Help       |
| •        | Log Out    |

## **Form Changes**

#### Dialysis Event

"If new antimicrobial start, was a blood sample collected for culture?"

#### Yes/No

#### Event Details @ Help

| Specify Event (check one or more) *:                                                                     |
|----------------------------------------------------------------------------------------------------|
| 🗹 IV antimicrobial start                                                                                 |
| Was vancomycin the antimicrobial used for this start?: Y - Yes 🗸                                         |
| Was this a new outpatient start or a continuation of an inpatient course? *: New antimicrobial start 🛛 🗸 |
| If new antimicrobial start, was a blood sample collected for culture?:                                   |
| Positive blood culture     Y - Yes     N - No                                                            |
| Suspected source of positive blood culture:                                                              |
| $\Box$ Pus, redness, or increased swelling at vascular access site                                       |
| Check the access site(s) with pus, redness, or increased swelling:                                       |
| Fistula Graft Tunneled Central Line Nontunneled Central Line Other vascular access device                |

#### Annual Survey

"What form of saline flush is most commonly used?"

| 37.            | What form of <b>saline flush</b> is most commonly used? (choose one) <b>**</b>                                                                                                    |                  |
|----------------|----------------------------------------------------------------------------------------------------|------------------|
| E.5. Ar<br>38. | Manufacturer pre-filled saline syringes<br>Flushes are drawn from single-use saline vials<br>Flushes are drawn from multi-dose saline vials<br>Flushes are drawn from the patient's designated saline bag used for dialysis<br>Flushes are drawn from the patient's dialysis circuit<br>Flushes are drawn from a common saline bag used for all patients<br>Other | tibiotic use? ** |
|                | b. Formulary restrictions? ** No 🗸                                                                                                    |                  |

#### New Facility-Level Standardized Infection Ratio (SIR) report

Available to both facilities and groups

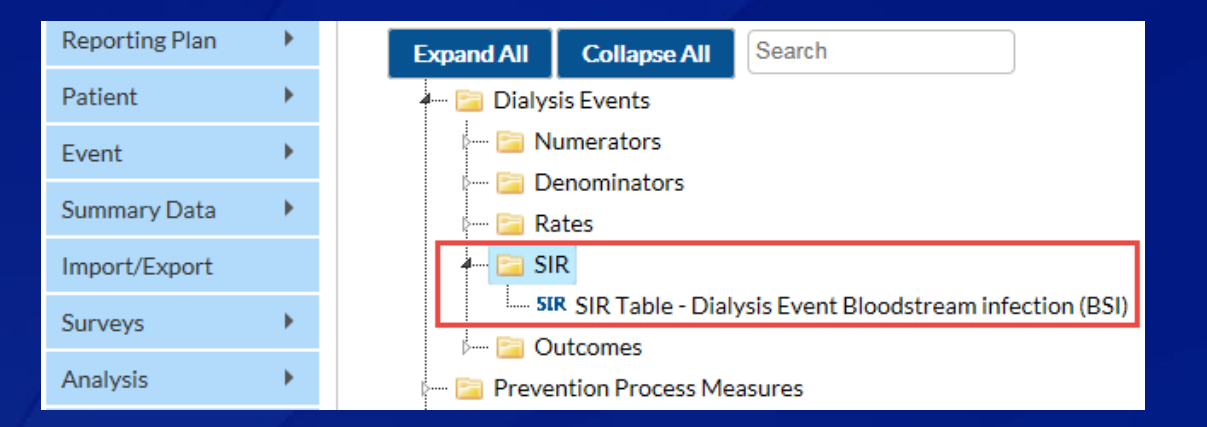

 SIR report will display facility's observed BSI rate, patient-months, predicted number of BSI, SIR, and 95% Confidence Internal for SIR

#### **21** Day Rule Hard Stop - impacts manual entry and CDA

Manual entry error message:

| Error                                                                              |                                                                                                    |                                                              |
|------------------------------------------------------------------------------------|----------------------------------------------------------------------------------------------------|--------------------------------------------------------------|
| One or more dialysis events were report<br>should be reported to NHSN. To learn al | ted for this patient less than 21 days from this ever<br>bout the 21 day rule, refer to the Dialysis Event Pro | nt date. Please review the events to determine which otocol. |
| Click the Event link to view the event(s)                                          | (current data will be lost). Click OK to return to the                                                         | e current event.                                             |
|                                                                                    | IN NO Page 1 of 1 IN V                                                                                         | View 1 - 1 of 1                                              |
| Event Number 🜩                                                                     | Event Type                                                                                                    | Event Date                                                   |
| <u>46301</u>                                                                       | Blood Culture                                                                                                  | 04/13/2016                                                   |
| φ                                                                                  | ⊷ « Page 1 of 1 ⇒ ⊨ 10 ∨                                                                                       | View 1 - 1 of 1                                              |

ОК

×

#### CDA error message:

| Reason for failure: |                                                                                                    |
|---------------------|----------------------------------------------------------------------------------------------------|
| 2.1                 | Error in Data registration : DS_74.zip/481_2.xml. Error<br>message: Error in adding/updating record of<br>DS_74.zip/481_2.xml Duplicate import records or<br>violation of 21 day rule. |
| 2.2                 | Error in Data registration : DS_74.zip/481_1.xml. Error<br>message: Error in adding/updating record of<br>DS_74.zip/481_1.xml Duplicate import records or<br>violation of 21 day rule. |

#### New Facility-Level Unusual Susceptibility Profiles

- Users receive alert when entering an event that fits an Unusual Susceptibility Profile
- Line listing report to view facilities with pending alerts available to groups

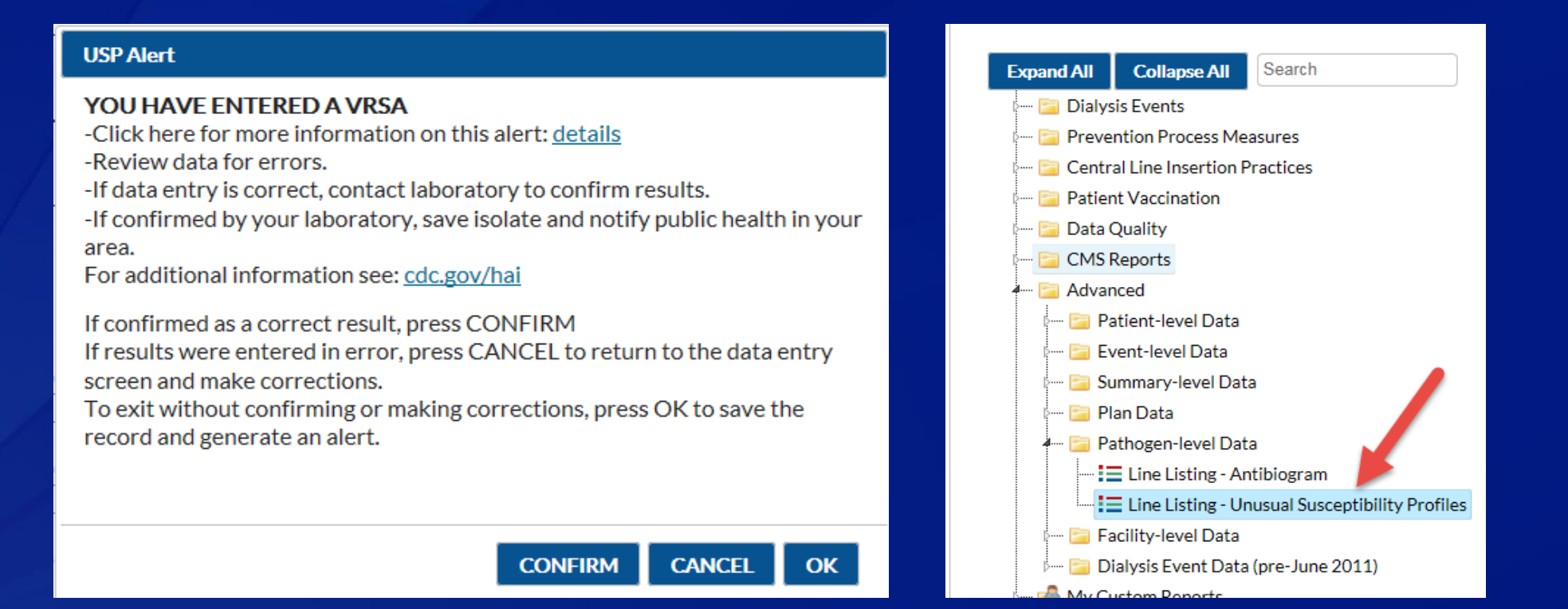

| Unusual Susceptibility Profiles                                                                             | Profile<br>Codes | Definition of Unusual Susceptibility Profiles                                                                                                    | Alert<br>Message<br>Type |
|----------------------------------------------------------------------------------------------------|------------------|----------------------------------------------------------------------------------------------------|--------------------------|
| Carbapenem-resistant Enterobacteriaceae                                                                     | CRE              | Carbapenem (imipenem, meropenem, doripenem, ertapenem) is Resistant(R)                                                                                                    | CR                       |
| Highly Drug-Resistant Enterobacteriaceae                                                                    | HDR_E            | <ul> <li>Defined as highly drug-resistant if all five drug classes have at least one drug within the class reported as either Intermediate(I) or Resistant(R):</li> <li>Extended spectrum cephalosporin (cefepime, cefotaxime, ceftriaxone, ceftazidime)</li> <li>Fluoroquinolones (ciprofloxacin, levofloxacin, moxifloxacin)</li> <li>Aminoglycosides (amikacin, gentamicin, tobramycin)</li> <li>Carbapenems (imipenem, meropenem, doripenem, ertapenem)</li> <li>Piperacillin/tazobactam</li> </ul> | Other                    |
| Colistin/Polymyxin B-resistant Pseudomonas aeruginosa                                                       | PR_PA            | Colistin/polymyxin B is Intermediate(I) or Resistant(R)                                                                                                    | Other                    |
| Carbapenem-intermediate or -resistant Pseudomonas aeruginosa                                                | CR_PA            | Carbapenem (imipenem, meropenem, doripenem) is Intermediate(I) or Resistant(R)                                                                                                    | CR                       |
| Highly Drug-Resistant <i>Pseudomonas aeruginosa</i>                                                         | HDR_PA           | <ul> <li>Defined as highly drug-resistant if all five drug classes have at least one drug within the class reported as either Intermediate(I) or Resistant(R):</li> <li>Extended spectrum cephalosporin (cefepime, ceftazidime),</li> <li>Fluoroquinolones (ciprofloxacin, levofloxacin)</li> <li>Aminoglycosides (amikacin, gentamicin, tobramycin)</li> <li>Carbapenems (imipenem, meropenem, doripenem)</li> <li>Piperacillin or piperacillin/tazobactam</li> </ul>                                  | Other                    |
| Colistin/Polymyxin B-resistant Acinetobacter baumannii                                                      | PR_ACBA          | Colistin/polymyxin B is Resistant(R)                                                                                                    | Other                    |
| Carbapenem-intermediate or -resistant Acinetobacter baumannii                                               | CR_ACBA          | Carbapenem (imipenem, meropenem, doripenem) is Intermediate(I) or Resistant(R)                                                                                                    | CR                       |
| Highly Drug-Resistant Acinetobacter baumannii                                                               | HDR_ACBA         | <ul> <li>Defined as highly drug-resistant if all six drug classes have at least one drug within the class reported as either Intermediate(I) or Resistant(R):</li> <li>Extended spectrum cephalosporin (cefepime, ceftazidime),</li> <li>Fluoroquinolones (ciprofloxacin, levofloxacin)</li> <li>Aminoglycosides (amikacin, gentamicin, tobramycin)</li> <li>Carbapenems (imipenem, meropenem, doripenem)</li> <li>Piperacillin or piperacillin/tazobactam</li> <li>Ampicillin/sulbactam</li> </ul>     | Other                    |
| Daptomycin non-susceptible and Linezolid-resistant <i>Enterococcus</i> spp.                                 | HDR_ENTSP        | Daptomycin is Non Susceptible(NS) AND Linezolid is Resistant(R)                                                                                                    | Other                    |
| Vancomycin-resistant Staphylococcus aureus (VRSA)                                                           | VR_SA            | Vancomycin is Resistant(R)                                                                                                    | VRSA                     |
| Daptomycin non-susceptible and Linezolid-resistant and Vancomycin-intermediate <i>Staphylococcus aureus</i> | HDR_SA           | Daptomycin is Non Susceptible(NS) AND Linezolid is Resistant(R) AND Vancomycin is<br>Intermediate(I)                                                                                                    | Other                    |
| Vancomycin-resistant <i>Staphylococcus</i> , coagulase negative (VRSE)                                      | VR_CSN           | Vancomycin is Resistant(R)                                                                                                    | Other                    |

New alert when 'Other vascular access device' checked and 'Catheter-graft hybrid' is No

#### Warning when facility enters duplicate CCN

| LI FISLUIA                                  |             |
|---------------------------------------------|-------------|
| Buttonhole? 🗸 🗸                             | Wa          |
| Graft                                       | You         |
| ✓ Tunneled Central Line                     | devi        |
| Nontunneled Central Line                    | graf        |
| Other vascular access device                | type        |
| Is this a catheter-graft hybrid? * N - No 🗸 | rep         |
| Vascular access comment:                    | cath        |
| Patient's dialyzer is reused? *:            | cate<br>you |
| Event Details <sup>(2) Help</sup>           | clas        |
| Specify Event (check one or more) *:        |             |
|                                             |             |

IV antimicrobial start

Was vancomycin the antimicrobial used for the

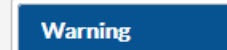

have selected "Other vascular access ice" and indicated this is not a catheterft hybrid. Please make sure the access e you are reporting is a vascular access e and is correctly categorized. Do not ort peritoneal dialysis (PD) catheters in field. Some access devices, (e.g., femoral heters) should fall under the central line egory. Check the protocol or discuss with Ir team to determine the correct sification.

OK

Unknown

| Delete                                                                                                    | Warning X                                                                                             | e                                                |
|----------------------------------------------------------------------------------------------------|----------------------------------------------------------------------------------------------------|--------------------------------------------------|
|                                                                                                    | The CCN already exists for another facility enrolled in NHSN. Please                                  |                                                  |
|                                                                                                    | and contact the NHSN help desk (nhsn@cdc.gov) for further assistance.                                 |                                                  |
| Add Row                                                                                                    | Otherwise, click CANCEL and enter a different CCN.Click here for more<br>information on this warning: |                                                  |
| or CMS ESRD QIP, the C                                                                                         | <u>idetails</u>                                                                                       | ndar year.                                       |
| CCN Effective Date is the<br>onds to data from the sare<br>the calendar year follow<br><u>sis Facilities</u> . | OK Cancel                                                                                             | inuary 1, th<br>CN corresp<br><u>tive Date C</u> |

### **NHSN Facilities**

#### New facility type for home/peritoneal dialysis (AMB-HDPD)

- Facilities already enrolled automatically migrated over to new facility type in NHSN
- New facilities can select facility type upon enrollment

scre

Facility Administrators can log in to facilities to change facility type in the 'Facility Info'

| en | Fax:                                                                                              |   |
|----|---------------------------------------------------------------------------------------------------|---|
|    | Facility: AMB-HDPD - Home Dialysis Center                                                         |   |
|    | Facility type *: AMB-HEMO - Hemodialysis Center                                                   |   |
|    | Was this facility operatic HOSP-CAH - Critical Access Hospital<br>HOSP-CHLD - Children's Hospital | 0 |

Home facilities and peritoneal facilities must fill out an annual survey in Healthcare Personnel Safety (HPS) Component

 If a 2017 annual survey has not been entered, facilities will be prevented from creating Monthly Reporting Plans for the 2017/2018 flu season

#### **Resolution of System Defects**

#### New loophole to create duplicate events involving patient ID

After release, this loophole will be closed

# Rate Table – IV Antimicrobial Start not running when grouped by summaryYM

After release, the report will run when summaryYM is selected as the group by variable

#### All rate tables not running as CSV when grouped by summaryYM

 After release, all rate tables will run when the output option is csv and summaryYM is selected as a group by variable

# **NHSN RELEASE 8.6 ANALYSIS UPDATES**

#### **NHSN User Interface Upgrade**

#### New Analysis Modify screen

- Tabs for each section
- Displays descriptive variable names (can toggle on/off)
- New data filters tool

| Modify "Rate Table - Bloodstream Infection Data"        |         |                              |                  |                                            |
|---------------------------------------------------------|---------|------------------------------|------------------|--------------------------------------------|
| Show descriptive variable names (Print List)            |         | Analysis Data Set: PBC_Rates | Type: Rate Table | Data Set Generated On: 11/02/2016 15:53:00 |
| Title/Format Time Period Filters Display (              | Options |                              |                  |                                            |
| Additional Filters: 😰 Show 🗶 Clear                      |         |                              |                  |                                            |
| AND OR                                                  |         |                              |                  | Add group                                  |
| AND OR                                                  |         |                              |                  | Add rule                                   |
| Access Type                                             | ✓ equal | ✓ Fistula ✓                  |                  | Delete                                     |
| Access Type                                             |         |                              |                  | Delete                                     |
| CMS Certification Number<br>City                        |         |                              |                  |                                            |
| County Name<br>Location                                 |         |                              |                  |                                            |
| Location Type<br>CDC Location                           |         |                              |                  |                                            |
| Facility Name                                           |         |                              |                  |                                            |
| Events                                                  |         |                              |                  |                                            |
| Facility Org ID                                         |         |                              |                  |                                            |
| In-Plan Pateint Months<br>Number Bloodstream Infections |         |                              |                  |                                            |
| Bloodstream Infection Rate/100 patient-months           |         |                              |                  |                                            |
| Summary~Yr/Half<br>Summary Year/Month                   |         |                              | ► Run            | Save 👔 Export Close                        |
| Summary~Yr/Qtr<br>Summary~Yr                            |         |                              |                  |                                            |
| Zip                                                     |         |                              |                  |                                            |

## How to Run a Report with Default Settings

Click "Analysis" and then "Reports"

Click the report name and then "Run Report"

| NHSN Home      |     |
|----------------|-----|
| lerts          |     |
| Reporting Plan | •   |
| Patient        | •   |
| Event          | •   |
| Summary Data   | •   |
| Import/Export  |     |
| Surveys        | •   |
| Analucia       |     |
| Analysis       | · · |
| Users          | •   |
| Facility       |     |

#### How to Modify the Format of a Report

- Click the report name and then click "Modify Report"
- The report format can be changed on the "Title/Format" tab
- Click the box next to the desired format
- Then, click "Run" to run the report, "Save" to save the modifications as a custom report, or click another tab on the Modify screen to make additional modifications

| Modify "Line Listing - Dialysis Events" |                      |          |                   |                |                        |                    |                                            |  |  |  |  |  |
|-----------------------------------------|----------------------|----------|-------------------|----------------|------------------------|--------------------|--------------------------------------------|--|--|--|--|--|
| Show descriptive                        | variable names (Prin | nt List) |                   | Analys         | is Data Set: DE_Events | Type: Line Listing | Data Set Generated On: 10/20/2016 08:49:00 |  |  |  |  |  |
| Title/Format                            | Time Period          | Filters  | Display Variables | Sort Variables | Display Options        |                    |                                            |  |  |  |  |  |
|                                         |                      |          |                   |                |                        |                    |                                            |  |  |  |  |  |
| Title:                                  |                      |          |                   |                |                        |                    |                                            |  |  |  |  |  |
| Line Listing for [                      | Dialysis Events      |          |                   |                |                        |                    |                                            |  |  |  |  |  |
| Format:                                 |                      |          |                   |                |                        |                    |                                            |  |  |  |  |  |
| • html                                  | pdf                  | 0        | xls<br>O          | rtf            |                        |                    |                                            |  |  |  |  |  |

#### How to Modify the Date Range of a Report

The date range can be changed on the "Time Period" tab

- Select the Date Variable and enter at least a beginning date
- Then, click "Run" to run the report, "Save" to save the modifications as a custom report, or click another tab on the Modify screen to make additional modifications

| Modify "Line Listing - Dialysis Events"                              |                            |          |                 |                  |                            |                    |                                            |  |  |  |  |
|----------------------------------------------------------------------|----------------------------|----------|-----------------|------------------|----------------------------|--------------------|--------------------------------------------|--|--|--|--|
| Show descr                                                           | iptive variable names (Pri | nt List) |                 | Ап               | alysis Data Set: DE_Events | Type: Line Listing | Data Set Generated On: 10/20/2016 08:49:00 |  |  |  |  |
| Title/Form                                                           | at Time Period             | Filters  | Display Variabl | es Sort Variable | Display Options            |                    |                                            |  |  |  |  |
|                                                                      |                            |          |                 |                  |                            |                    |                                            |  |  |  |  |
| Time Perio                                                           | d:                         |          |                 |                  |                            |                    |                                            |  |  |  |  |
|                                                                      | Date Variable              |          | Beginning       | Ending           |                            |                    |                                            |  |  |  |  |
| Event Da                                                             | ite                        | ~        | 06/10/2016      | 12/01/2016       | Clear Time Period          |                    |                                            |  |  |  |  |
| Enter Date variable/Time period at the time you click the Run button |                            |          |                 |                  |                            |                    |                                            |  |  |  |  |
|                                                                      |                            |          |                 |                  |                            |                    |                                            |  |  |  |  |

#### How to Filter a Report for Specific Values

- Filters can be applied on the "Filters" tab
- Use the operators: Equal, Not Equal, In, Not In
- In the example below, event data will only display for patients with AVF only and a positive blood culture

| Modify "Line Listing - Dialysis Events"      |                   |                                |                    |                                            |
|----------------------------------------------|-------------------|--------------------------------|--------------------|--------------------------------------------|
| Show descriptive variable names (Print List) |                   | Analysis Data Set: DE_Events   | Type: Line Listing | Data Set Generated On: 10/20/2016 08:49:00 |
| Title/Format Time Period Filters             | Display Variables | Sort Variables Display Options |                    |                                            |
| Additional Filters: 😰 Show 🛞                 | Clear             |                                |                    |                                            |
| AND OR                                       |                   |                                |                    | Add group                                  |
| AND OR                                       |                   |                                |                    | Add rule                                   |
| Access Type                                  | ~                 | equal 🗸 Fistula                | <b>v</b> +         | Delete                                     |
| AND OR                                       |                   |                                |                    | Add rule Delete                            |
| Positive Blood Culture                       | ~                 | equal 🗸 Y                      | ]                  | Delete                                     |
|                                              |                   |                                |                    |                                            |

#### How to Specify Which Variables Display

Specify which variables will display in the report on the "Display Variables" tab

Move variables to display from the "Available Variables" list to the "Selected Variables" list by using the "Selected >" button

| Figury Endelseng Brayss Events                        |                               |                |     |    |                                            |                |                     |        |                 |                  |  |  |
|-------------------------------------------------------|-------------------------------|----------------|-----|----|--------------------------------------------|----------------|---------------------|--------|-----------------|------------------|--|--|
| Show descriptive variable names (Print List)          |                               |                |     |    | Analysis Data Set: DE_Events Type: Line Li | sting <b>D</b> | )ata Se             | et Gen | erated On: 10/2 | 20/2016 08:49:00 |  |  |
| Title/Format Time Period Filters Display              | y Va                          | Variables Sort |     |    | Variables Display Options                  |                |                     |        |                 |                  |  |  |
| Display Variables:                                    | Display Variables:            |                |     |    |                                            |                |                     |        |                 |                  |  |  |
| Available Variables:                                  | Available Variables:          |                |     |    |                                            |                | Selected Variables: |        |                 |                  |  |  |
| (Old) Bleeding                                        |                               |                | All | •> | Event Date                                 |                |                     | ^      | Up              |                  |  |  |
| (Old) Blood Culture                                   | ^                             |                |     |    | Admitted on DE Date                        |                | ~                   |        |                 |                  |  |  |
| (Old) Blood Culture Description                       |                               | Selecte        |     | >  | Fistula                                    |                |                     | ~      | Down            |                  |  |  |
| (Old) Cardiovascular Event                            |                               |                |     |    | Graft                                      |                |                     |        |                 |                  |  |  |
| (Old) Clotting                                        |                               | < Selecter     |     |    | Other Access Device                        |                |                     |        |                 |                  |  |  |
| (Old) Fistula with Pus/Red/Swell Problem?             |                               |                |     | _  | Tunneled Central Line                      |                |                     |        |                 |                  |  |  |
| (Old) Graft with Pus, Red, Swelling Problem?          |                               |                | All |    | Nontunneled Central Line                   |                |                     | •      | Undo            |                  |  |  |
| (old) Hospitalization Dialysis Event type             |                               |                |     |    | IV Antimicrobial Start                     |                |                     |        |                 |                  |  |  |
| (Old) Local Access Infection                          |                               |                |     |    | Positive Blood Culture                     |                |                     |        |                 |                  |  |  |
| (Old) Other noninfection access problem               |                               |                |     |    | Local Access Site Infection                |                |                     |        |                 |                  |  |  |
| (Old) Perm Central Line with Pus, Red, Swell problem? | ·                             |                |     |    | Access Related Bloodstream Infection       |                |                     |        |                 |                  |  |  |
| (Old) Pneumonia                                       |                               |                |     |    | Vascular Access Infection                  |                |                     |        |                 |                  |  |  |
| (Old) Port                                            |                               |                |     |    | Hospitalization Outcome                    |                |                     |        |                 |                  |  |  |
| (Old) Port Placement Date                             | (Old) Port Placement Date 🗸 🗸 |                |     |    | Death Outcome                              |                | $\sim$              |        |                 |                  |  |  |
| (Old) Port Placement Date Unknown                     |                               |                |     |    | Loss of vascular access                    |                |                     |        |                 |                  |  |  |

#### How to Sort the Report on Specific Variables

Specify which variables to use for sorting the data on the "Sort Variables" tab

Select variable(s) to use for sorting by moving them from the "Available Variables" list to the "Selected Variables" list by using the "Selected >"

| n 上 | Modify "Line Listin             | g - Dialysis Event         | s"            |          |       |                                                                               |        |          |                 |         |   |      |               |
|-----|---------------------------------|----------------------------|---------------|----------|-------|-------------------------------------------------------------------------------|--------|----------|-----------------|---------|---|------|---------------|
|     | Show descriptive                | e variable names (Pri      | int List)     |          |       | Analysis Data Set: DE_Events Type: Line Listing Data Set Generated On: 10/20/ |        |          |                 |         |   |      | /20/2016 08:4 |
|     | Title/Format                    | Time Period                | Filters       | Display  | Varia | bles                                                                          | Sort V | ariables | Display Options |         |   |      |               |
|     | Sort Variables:                 |                            |               |          |       |                                                                               |        |          |                 |         |   |      |               |
|     |                                 | Available Va               | riables:      |          | _     |                                                                               |        |          | Selected Va     | iables: |   |      |               |
|     | (Old) Bleedin;                  | g                          |               |          |       | All                                                                           | •>     |          |                 |         | ^ | Up   |               |
|     | (Old) Blood Culture             |                            |               |          |       |                                                                               |        |          |                 |         |   |      |               |
|     | (Old) Blood Culture Description |                            |               |          |       | Selected                                                                      | >      |          |                 |         | ~ | Down |               |
|     | (Old) Cardiov                   | (Old) Cardiovascular Event |               |          |       |                                                                               |        |          |                 |         |   |      |               |
|     | (Old) Clotting                  | 5                          |               |          | -     | < Selected                                                                    |        |          |                 |         |   |      |               |
|     | (Old) Fistula v                 | with Pus/Red/Swe           | ll Problem?   |          |       |                                                                               |        |          |                 |         |   |      |               |
|     | (Old) Graft w                   | ith Pus, Red, Swell        | ing Problem   | ?        | <     | a Ali                                                                         |        |          |                 |         | ٠ | Undo |               |
|     | (old) Hospital                  | ization Dialysis Ev        | ent type      |          |       |                                                                               |        |          |                 |         |   |      |               |
|     | (Old) Local Ad                  | ccess Infection            |               |          |       |                                                                               |        |          |                 |         |   |      |               |
|     | (Old) Other n                   | oninfection access         | s problem     | problem? |       |                                                                               |        |          |                 |         |   |      |               |
|     | (Old) Preumo                    | unia                       | is, Reu, Swei | problem: |       |                                                                               |        |          |                 |         |   |      |               |
|     | (Old) Prieding                  | /110                       |               |          |       |                                                                               |        |          |                 |         |   |      |               |
|     | (Old) Port Pla                  | cement Date                |               |          |       |                                                                               |        |          |                 |         |   |      |               |
|     | (Old) Port Pla                  | cement Date Unk            | nown          |          | •     |                                                                               |        |          |                 |         |   |      |               |

#### How to Separate Data into Tables

Variables used to separate the data into tables can be selected on the "Display Options" tab

Select a "Page by" variable from the drop-down menu

| М | Modify "Line Listing - Dialysis Events" |                       |          |                   |                |                        |                    |                                            |  |  |  |  |
|---|-----------------------------------------|-----------------------|----------|-------------------|----------------|------------------------|--------------------|--------------------------------------------|--|--|--|--|
| Ŀ | / Show descriptive                      | e variable names (Pri | nt List) |                   | Analys         | is Data Set: DE_Events | Type: Line Listing | Data Set Generated On: 10/20/2016 08:49:00 |  |  |  |  |
|   | Title/Format                            | Time Period           | Filters  | Display Variables | Sort Variables | Display Options        |                    |                                            |  |  |  |  |
|   | Line Listing Op                         | tions:                |          |                   |                |                        |                    |                                            |  |  |  |  |
|   | Page by varial                          | ble:                  |          | ~                 |                |                        |                    |                                            |  |  |  |  |
|   |                                         |                       |          |                   |                |                        |                    |                                            |  |  |  |  |

## **How to Export Data**

#### Option 1: export the entire data set

Click the report name and then click "Export Data Set"

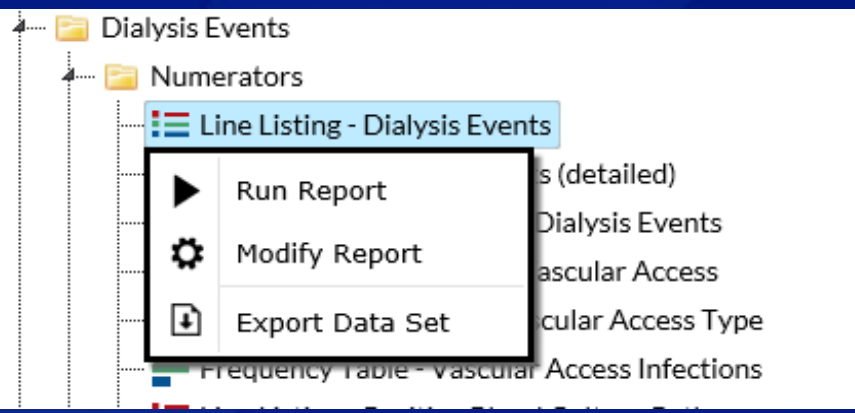

Option 2: export a report with the default settings or after making modifications

 Click the "Export" button at the bottom of the Modify screen

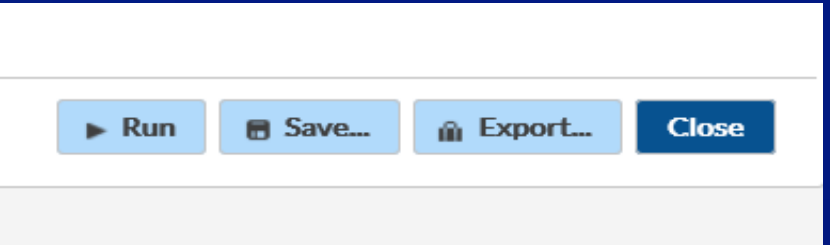

## Questions? Email <u>nhsn@cdc.gov</u> and include 'Dialysis' in the subject line

For more information please contact Centers for Disease Control and Prevention

1600 Clifton Road NE, Atlanta, GA 30333 Telephone, 1-800-CDC-INFO (232-4636)/TTY: 1-888-232-6348 E-mail: cdcinfo@cdc.gov Web: www.cdc.gov

The findings and conclusions in this report are those of the authors and do not necessarily represent the official position of the Centers for Disease Control and Prevention.

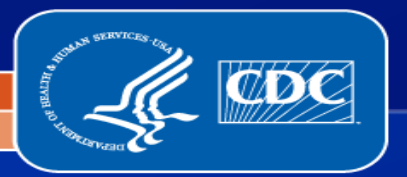